# 

### MAX5478评估板/评估系统

#### 概述

MAX5478评估系统(EV system)由MAX5478评估板(EV kit) 和配套的命令模块接口电路板(CMODUSB)组成。

MAX5478评估板是完全安装并经过测试的PC板,用于评 估50kΩ线性变化、双路数字电位器MAX5478。MAX5478 IC具有内部非易失EEPROM,用于存储上电时滑动端的初 始位置。可通过I<sup>2</sup>C\*兼容的串行接口对EEPROM进行编程 设置,接口传输速率高达400kbps。MAX5478的地址通过 三个地址输入引脚编程设置,提供最多8种地址组合。 MAX5478评估板还可评估MAX5477 (10kΩ)和MAX5479 (100kΩ)双路数字电位器。

该评估板还包括Windows<sup>®</sup>98/2000/XP兼容软件,提供友好的用户界面,用于演示MAX5478的功能。软件采用菜单驱动,提供图形用户界面(GUI),包括控制按钮和滑动条。

利用CMODUSB命令模块,可通过个人计算机(PC)的USB 端口模拟I<sup>2</sup>C 2线接口。欲获得完全基于PC的评估板,可 定购MAX5478EVCMODU。如果以前曾经从Maxim公司购 买了带有CMODUSB命令模块或I<sup>2</sup>C兼容2线接口模块的评 估系统,只需定购MAX5478EVKIT即可。 MAX5477/MAX5478/MAX5479

- ◆ 上电时从非易失存储器中调出滑动端位置
- ◆ 2.7V至5.25V单电源供电
- ◆ 器件地址可配置
- ◆ I<sup>2</sup>C兼容串行接口
- ◆ 易于操作的菜单驱动软件
- ◆ 包括Windows 98/2000/XP兼容软件和 演示PC电路板
- ◆ 可评估MAX5477/MAX5478/MAX5479
- ◆ 完全安装与测试

|                |                        |               | _定购信息                                     |
|----------------|------------------------|---------------|-------------------------------------------|
| PART           | TEMP<br>RANGE          | IC<br>Package | I <sup>2</sup> C<br>INTERFACE<br>INCLUDED |
| MAX5478EVKIT   | 0°C to +70°C           | 14 TSSOP      | No                                        |
| MAX5478EVCMODU | $0^{\circ}$ C to +70°C | 14 TSSOP      | Yes                                       |
|                |                        |               |                                           |

**注意**: 为评估MAX5477或MAX5479,请申请免费样品,配合 MAX5478EVKIT使用。

**注意**: MAX5478评估软件随MAX5478EVKIT提供。但是,连接 评估板与计算机时,需要CMODUSB命令模块,使用内部 程序。

#### MAX5478EVCMODU \_\_\_\_\_元件列表

| PART         | QTY | DESCRIPTION                      |
|--------------|-----|----------------------------------|
| MAX5478EVKIT | 1   | MAX5478 EV kit                   |
| CMODUSB      | 1   | I <sup>2</sup> C interface board |

#### \*向Maxim Integrated Products, Inc.或其从属许可名义下的相关公司购买I<sup>2</sup>C元件,将传递Philips I<sup>2</sup>C许可,允许这些元件用于I<sup>2</sup>C系统,如果 该系统符合Philips定义的I<sup>2</sup>C标准规范的话。 Windows是Microsoft Corporation的这种查标

Windows是Microsoft Corporation的注册商标。

#### M/XI/M

\_\_ Maxim Integrated Products 1

本文是Maxim正式英文资料的译文, Maxim不对翻译中存在的差异或由此产生的错误负责。请注意译文中可能存在文字组织或 翻译错误, 如需确认任何词语的准确性, 请参考 Maxim提供的英文版资料。

索取免费样品和最新版的数据资料,请访问Maxim的主页:www.maxim-ic.com.cn。

| DESIGNATION | QTY | DESCRIPTION                                                           |
|-------------|-----|-----------------------------------------------------------------------|
| C1          | 1   | 0.1µF ±10%, 16V X7R ceramic<br>capacitor (0603)<br>TDK C1608X7R1C104K |
| C2          | 0   | Not installed, ceramic capacitor (0603)                               |
| J1          | 1   | 2 x 10 right-angle female receptacle                                  |
| JU1–JU4     | 4   | 3-pin headers                                                         |
| JU5         | 0   | Not installed, 2-pin header                                           |
| JU6, JU7    | 2   | 2-pin headers                                                         |
|             |     |                                                                       |

#### \_MAX5478EVKIT元件列表

| DESIGNATION | QTY | DESCRIPTION                               |
|-------------|-----|-------------------------------------------|
| R1, R2      | 0   | Not installed, resistors (0805)           |
| U1          | 1   | MAX5478EUD<br>(14-pin TSSOP)              |
| —           | 6   | Shunts (JU1–JU4, JU6, JU7)                |
| _           | 1   | MAX5478 EV kit PC board                   |
| _           | 1   | Software disk (CD-ROM),<br>MAX5478 EV kit |

元件供应商

| SUPPLIER | PHONE        | FAX          | WEBSITE               |
|----------|--------------|--------------|-----------------------|
| TDK      | 847-803-6100 | 847-390-4405 | www.component.tdk.com |
|          |              |              |                       |

注意: 当与这些供应商联系时请说明您正在使用的产品是MAX5478。

快速入门

所需设备

- 具有USB接口的PC,操作系统为Windows 98/2000/XP
- USB电缆(用来连接PC的USB接口与CMODUSB命令 模块接口板)
- 5V/100mA的直流电源
- 两块电阻表

#### 步骤

MAX5478经过完全安装和测试。按照下面步骤可确保评 估板正常工作。**在完成所有连接之前,不要打开电源**。

- 仔细连接电路板,将MAX5478评估板的20针连接器 (J1)与CMODUSB命令模块接口板的20针P3插头对齐, 然后轻轻按下,将其连接在一起。
- 2) 将CMODUSB命令模块接口的DIP开关SW1推到开启 (ON)位置(在I<sup>2</sup>C总线接上拉电阻)。确认跳线J1安装在 1-2位置,将命令模块设置成5V工作电压。
- 检查确认MAX5478评估板上跳线JU1、JU2和JU3(器 件地址: 0x5E)的引脚1与2之间安装了短路器。
- 检查确认MAX5478评估板上跳线JU4(写保护禁止)的引 脚2与3之间安装了短路器。

- 5) 检查确认MAX5478评估板的JU6和JU7跳线上未安装短路器。
- 6) 运行光盘上的INSTALL.EXE程序,复制程序文件,并 在Windows 98/2000/XP**开始**菜单中为其创建图标。
- 7) 将5V直流电源连接在MAX5478评估板的VDD和GND 焊盘之间。
- 8) 将其中一块电阻表连接在LA焊盘与LW焊盘之间。
- 9) 将第二块电阻表连接在LB焊盘与WB焊盘之间。
- 10) 打开电源。
- 11)用USB电缆连接PC机的USB接口和CMODUSB命令模 块接口板。注意:不要将电源与命令模块的P1连接器 相连。命令模块通过USB接口供电。
- 12) 点击开始菜单中的图标, 启动MAX5478程序。
- 13) 观察程序自动检测MAX5478地址的过程, 启动主程序。
- 14) MAX5478评估板就绪,可以进行其它测试。

#### 硬件详细说明

MAX5478评估板是完全安装并经过测试的PC板,用于评 估线性变化、双路数字电位器MAX5478的性能。电位器A 和电位器B具有50kΩ的端到端电阻,可对每个电位器滑 动端独立编程,将其设置在256个抽头的某一位置。 MAX5478具有内部非易失EEPROM,用于存储上电时电 位器滑动端的初始位置。在对MAX5478非易失和易失存 储器编程时,I<sup>2</sup>C兼容的串行接口传输速率可达400kbps。

I<sup>2</sup>C时钟和数据输入

数字电位器引脚

## MAX5478评估板/评估系统

#### 表1. 器件地址配置

|                         |                         |                         | MAX5478   | ADDRESS     |
|-------------------------|-------------------------|-------------------------|-----------|-------------|
| JU3 (A2) SHUNT PUSITION | JUZ (AT) SHUNT POSITION | JUT (AU) SHUNT POSITION | BINARY    | HEXADECIMAL |
| 2-3                     | 2-3                     | 2-3                     | 0101 000Y | 0x50        |
| 2-3                     | 2-3                     | 1-2                     | 0101 001Y | 0x52        |
| 2-3                     | 1-2                     | 2-3                     | 0101 010Y | 0x54        |
| 2-3                     | 1-2                     | 1-2                     | 0101 011Y | 0x56        |
| 1-2                     | 2-3                     | 2-3                     | 0101 100Y | 0x58        |
| 1-2                     | 2-3                     | 1-2                     | 0101 101Y | 0x5A        |
| 1-2                     | 1-2                     | 2-3                     | 0101 110Y | 0x5C        |
| 1-2                     | 1-2                     | 1-2                     | 0101 111Y | 0x5E        |

MAX5478具有三路可编程输入地址引脚(A0、A1和A2), 可将器件地址设置为8种地址组合(唯一的)中的任意一个。 MAX5478评估板还能够用来评估MAX5477 (10kΩ)和 MAX5479 (100k Ω) 双路数字电位器。另外, MAX5478评估 板也可以评估其它版本的数字电位器,评估这些器件时 需要替换IC。

地址选择 MAX5478评估板具有三条跳线,将MAX5478 A0、A1和 A2地址引脚拉至VDD或GND,用于设置MAX5478从地址。 参考表1: 跳线JU1(A0)、JU2(A1)和JU3(A2)设置 MAX5478从地址。

注意:前7位表示地址。表1中的Y表示I<sup>2</sup>C的读/写位。I<sup>2</sup>C 协议规定: 当Y置1时表示读操作, Y置0时表示写操作。 因为数字电位器不会向主设备发送数据,Y始终为0(只写)。

写保护

MAX5478具有写保护输入引脚(WP),用于使能或禁止由 I<sup>2</sup>C接口写入非易失存储器和易失存储器。可利用跳线JU4 配置WP引脚。参见表2:跳线JU4配置。

可以通过评估板的HA、HB、LA、LB和WA、WB焊盘连 接MAX5478双路数字电位器的高端(HA、HB)、低端(LA、 LB)和滑动端(WA、WB)引脚。后缀A和B表示MAX5478 IC中数字电位器A和数字电位器B对应的焊盘。跳线JU6 和JU7用于连接MAX5478LA和LB引脚与电路板的地、从 而在评估过程中提供一个接地参考端。

MAX5478评估板带有一个2x10直角插头(J1),用于连接

CMODUSB命令模块。引脚J1-7连接MAX5478的时钟引脚

(SCL); 引脚J1-3连接数据引脚(SDA),以便进行I<sup>2</sup>C通信。

将命令模块的双列直插开关SW1置于ON,使上拉电阻连

时钟和数据输入引脚可通过评估板SCL和SDA焊盘连接。

外部I<sup>2</sup>C兼容控制器可以与SCL、SDA和GND焊盘连接,

实现与MAX5478 IC的通信。若外部设备在时钟和数据线

上未接上拉电阻,必须在电阻R1和R2焊盘上安装表面贴

装的2.4kΩ(典型值)上拉电阻(尺寸0805),以便进行正确的

接到SCL和SDA信号线,以便进行正确的I<sup>2</sup>C通信。

I<sup>2</sup>C通信。GND焊盘也要连接到外部I<sup>2</sup>C控制器。

表2. 跳线JU4配置(WP)

| SHUNT POSITION | WP PIN           | WRITE PROTECT |
|----------------|------------------|---------------|
| 1-2            | Connected to VDD | Enabled       |
| 2-3            | Connected to GND | Disabled      |

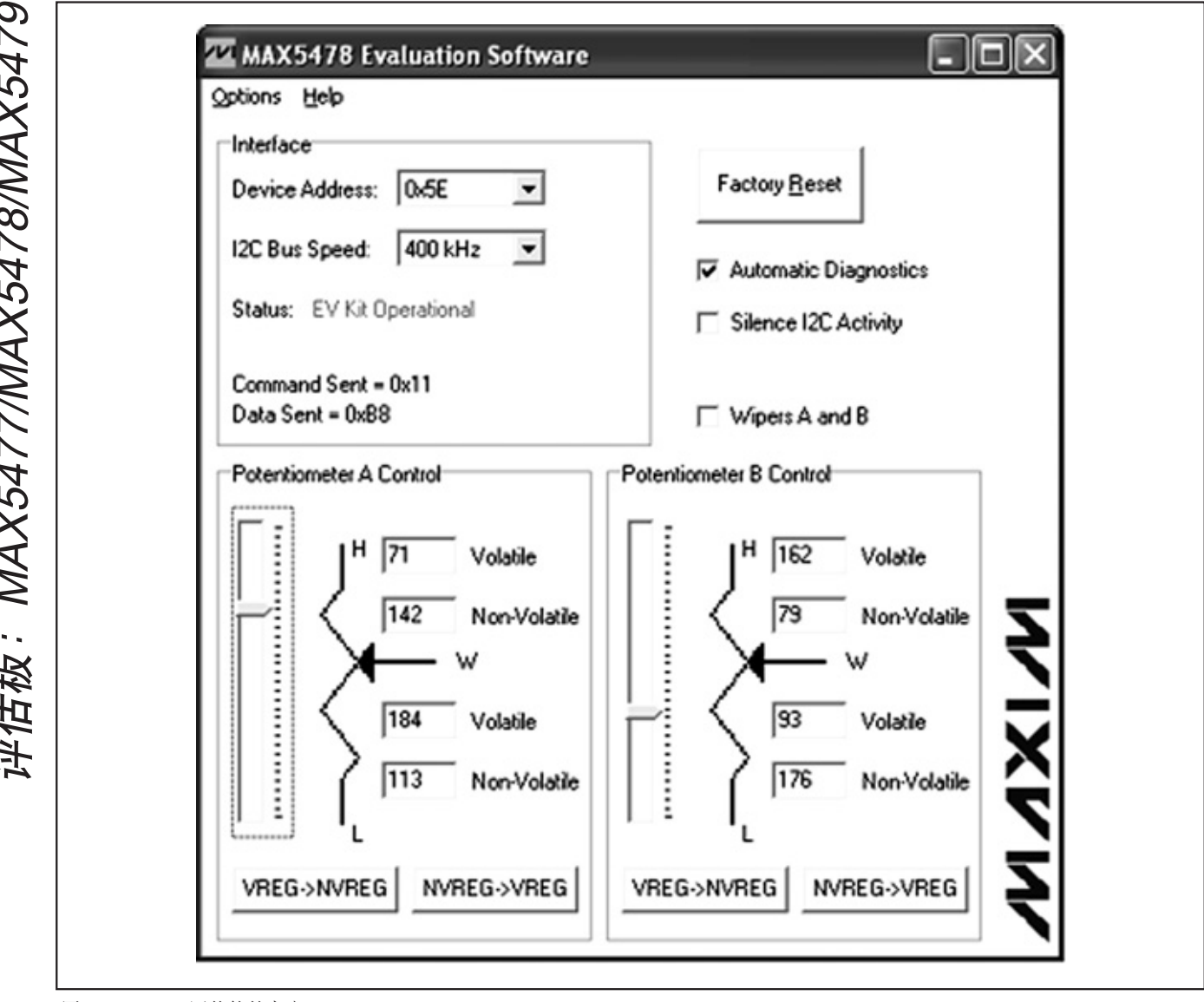

图1. MAX5478评估软件主窗口

电源输入

为正常工作,MAX5478评估板需要在VDD和GND焊盘之 间连接2.7V至5.25电源。评估板也可以使用CMODUSB命 令模块的3.3V或5V电源供电,只需在MAX5478评估板的 JU5上安装一个短路跳线。用命令模块给MAX5478评估板 供电时,通过配置命令模块的VDD选择使用3.3V电源或 5V电源(跳线J1)。

注意: MAX5478评估板工作时,要保证符合数据资料中 规定的绝对额定参数。

#### 评估MAX5477和MAX5479

MAX5478评估板还可评估MAX5477或MAX5479双路数字 电位器。用新的IC替换MAX5478 IC (U1)。MAX5477和 MAX5479与MAX5478引脚/功能兼容。有关器件间差异的 详细说明,请参考MAX5477/MAX5478/MAX5479数据资料。

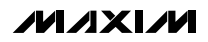

评估板: MAX5477/MAX5478/MAX5479

む

### MAX5478评估板/评估系统

#### \_软件详细说明

注意: 粗体字部分是软件中用户可选的功能。

#### 用户接口面板

用户界面(如图1所示)操作简单。使用鼠标或tab键浏览 GUI控制界面。当用到这些控制功能的任意一个时,产生 正确的I<sup>2</sup>C写操作,更新MAX5478的内部寄存器。

软件将评估板功能划分成逻辑功能模块。"接口"框显示 当前的Device Address、I<sup>2</sup>C Clock Speed、评估板状态 和上一次写操作的发送命令和发送数据,这些数据用来 确认适当的器件操作。电位器A和电位器B控制框用于改 变滑动端位置,并将数据从易失存储器传递到非易失存 储器,反之亦然。

MAX5478评估软件提供一些附加功能,简化操作。 Automatic Diagnostics连续检测接口板和MAX5478评估 板,确保所有的连接及器件正常工作。上述功能在I<sup>2</sup>C总 线上建立操作。Silence I<sup>2</sup>C Activity检验框可减少I<sup>2</sup>C总线 对MAX5478评估板的操作,以便触发示波器。检查 Wipers A and B检验框,能够向两个电位器同时发送相同 的数据命令,并同时使能两个数字电位器的控制。使用 Factory Reset按钮将两个电位器的易失和非易失存储器 置为中间值(滑动端位置=127)。

#### 软件启动

启动过程中,MAX5478评估板软件自动检索CMODUSB和 MAX5478评估板。若找到接口板和MAX5478评估板,状 态指示器会有显示。若没有找到接口板,检查命令模块 和USB电缆连接是否正确、评估板供电是否正常,并点击 重试连接信息框上的YES按钮。

在未连接CMODUSB状态下尝试启动软件时,点击重试连接信息框中的NO按钮,会浏览到没有任何有效功能的GUI。在正确连接了命令模块和评估板后重新启动软件,以便正常工作。

#### 滑动端A和B的位置

电位器A和B控制框内的trackbar用来在H\_端和L\_端之间 调节滑动端位置。使用鼠标和方向键或page-up/page-down 键可以移动trackbar,在256个点之间设置滑动端。也可 以通过在Volatile编辑区内输入0至255之间的数字改变滑 动端位置。Trackbar或Volatile编辑区用来改变写入易失 存储器的数据,一旦发出数据即可更新滑动端的位置。 非易失存储器的数据保持不变。滑动端位置显示在 Volatile编辑区。顶部Volatile编辑区显示相对于H\_端的位 置,底部Volatile编辑区显示相对于L\_端的位置。在评估 板上电过程中,非易失存储器的数据(滑动端位置)传递给 易失存储器,并更新滑动端A和滑动端B的位置。初始化 后,Volatile和Non-Volatile编辑区显示为"??",这是因 为MAX5478没有向主机发送数据。

#### 非易失存储器编程

Non-Volatile编辑区可用来对数字电位器的非易失存储器 进行编程。当对非易失存储器写数据时,易失存储器和 滑动端的位置仍然保持不变。Non-Volatile编辑区可以输 入的数字位置为0至255。顶部Non-Volatile编辑区显示相 对于H\_端的位置,底部Non-Volatile编辑区显示相对于L\_ 端的位置。

#### 易失/非易失数据传输

电位器A和电位器B控制框包含了VREG->NVREG和 NVREG->VREG两个按钮,它们分别用来从易失存储器 向非易失存储器、或从非易失性存储器向易失存储器传 送数据。点击VREG->NVREG时,易失存储器的当前数 据传递给非易失存储器。点击NVREG->VREG时,非易 失存储器的当前数据传递给易失存储器,同时更新滑动 端位置。当点击VREG->NVREG和NVREG->VREG时, 评估软件数据发送指示器将显示发送数据中最后的已知 数据。这些命令不向器件发送任何新的数据,因为这些 命令传输的数据已经包含在易失和非易失存储器中。有 关WP被使能或禁止时VREG和NVREG的状态可参考表3。

### 表3. VREG和NVREG的写保护状态

| COMMAND                                  | WRITE PROTECT DISABLED (WP = 0)                                                                                        | WRITE PROTECT ENABLED (WP = 1)                                                        |
|------------------------------------------|----------------------------------------------------------------------------------------------------|---------------------------------------------------------------------------------------|
| Write to the volatile<br>memory VREG     | I <sup>2</sup> C data is written to VREG.<br>Wiper position updates with I <sup>2</sup> C data.<br>No change to NVREG. | Copy NVREG to VREG.<br>Wiper position updates with NVREG data.<br>No change to NVREG. |
| Write to the nonvolatile<br>memory NVREG | No change to VREG or wiper position.<br>I <sup>2</sup> C data is written to NVREG.                                     | No change to VREG or wiper position.<br>No change to NVREG.                           |
| Copy NVREG to VREG                       | Copy NVREG to VREG.<br>Wiper position updates with NVREG data.<br>No change to NVREG.                                  | Copy NVREG to VREG.<br>Wiper position updates with NVREG data.<br>No change to NVREG. |
| Copy VREG to NVREG                       | Copy VREG to NVREG.<br>No change to VREG or wiper position.                                                            | No change to VREG or wiper position.<br>No change to NVREG.                           |

注意: WP = 1时, MAX5478评估软件可能显示不正确的存储器数据, 因为电位器是只读器件。

接口

启动过程中,MAX5478评估软件利用八个可能的地址自动检索MAX5478。若软件找到MAX5478数字电位器,状态指示器会显示MAX5478正在工作中;否则,在状态指示器中显示没有找到MAX5478,Device Address设置为"??"。选择Device Address组合框中的Auto Detect选项,用于搜索器件地址。

利用I<sup>2</sup>C Bus Speed组合框将总线速率设置为400kHz或 100kHz。

#### I<sup>2</sup>C采样命令

与MAX5478评估板通信有两种方式:一种是通过标准的 用户接口面板(图1);另一种是通过低级I<sup>2</sup>C命令,这需要 在主程序Options菜单中选择**2-Wire Interface Diagnostic** (图2)选项,弹出允许I<sup>2</sup>C操作的**选择**窗口,如Read Byte 和Write Byte。不能使用Read Byte,原因是MAX5478不 能主动向主机发送数据。为中止标准的用户接口操作, 使其不要覆盖人工设置值,请不要使用MAX5478主程序 的Automatic Diagnostics检验框,以关闭更新计时器。

注意:为确保故障写保护功能,请在WP置高(WP=1)之前,将数据写入受保护的非易失寄存器和易失寄存器。 释放WP(WP=0)、发送无效的I<sup>2</sup>C命令(如单字节地址轮 寻)能够将无效数据装载到易失寄存器,并改变滑动端位 置。为保证可靠操作,须使用有效的3字节I<sup>2</sup>C命令。 I<sup>2</sup>C对话框中的数字可以是二进制数、十进制数或十六进 制数。十六进制数要加前缀\$或0x;二进制数则必须写成 8位数字,如图2所示。图2给出了一个简单的SMBus™写 字节操作例子,该操作利用2线接口诊断。在这个例子中, 软件对器件(器件地址为0x5E)中地址为0x11的寄存器(电位 器A易失性存储器)写人数据0xB8。通过上述数据操作可 以将MAX5478的滑动端A置为113。

#### 一般问题排查

#### 问题:软件报告未能找到电路板。

- CMODUSB命令模块的电源LED (LED1)是否点亮?
- USB通信电缆是否连接?
- Windows即插即用功能是否检测到电路板?打开控制面板,选择系统,然后打开设备管理器,找到指向USB的设备节点。如果USB的设备节点显示"unknown device"将该节点删除。因为它阻止重试即插即用设备。

#### 问题:无法发现被测设备(DUT)。

- MAX5478评估板是否连接电源?
- SCL和SDA信号是否通过适当的电阻(2.4kΩ典型值)上拉 到VDD? CMODUSB命令模块的双列直插开关SW1接通 板上电阻,必须在I<sup>2</sup>C总线接上拉电阻。
- 若用跳线连接,检查SCL和SDA信号是否接反?是否漏 掉了地返回端?

SMBus是Intel Corporation的商标。

| Connection 2 wind intended Logging   Device Address Target Device Address: 0x5E 0 1 0 1 1 1 1 r/w   Hunt for active listeners General commands EEPROM data dump SMBus register watch Low Level commands   Command (SMBus Protocols, Raw Block Read/Write, EEPROM Read/Write) Image: Command (SMBus Protocols, Raw Block Read/Write, EEPROM Read/Write) Image: Command (SMBus Protocols, Raw Block Read/Write, EEPROM Read/Write) | ners |
|----------------------------------------------------------------------------------------------------|------|
| Target Device Address: 0x5E 0101111 r/w Hunt for active listeners   General commands EEPROM data dump SMBus register watch Low Level commands   Command (SMBus Protocols, Raw Block Read/Write, EEPROM Read/Write) Image: Command (SMBus Protocols, Raw Block Read/Write, EEPROM Read/Write)                                                                                                    | ners |
| General commands EEPROM data dump SMBus register watch Low Level commands Command (SMBus Protocols, Raw Block Read/Write, EEPROM Read/Write)                                                                                                    |      |
| General commands EEPROM data dump SMBus register watch Low Level commands Command (SMBus Protocols, Raw Block Read/Write, EEPROM Read/Write)                                                                                                    |      |
| Command (SMBus Protocols, Raw Block Read/Write, EEPROM Read/Write)                                                                                                    |      |
| 11. CMDus) (riteDute[add: end date0]                                                                                                    |      |
|                                                                                                    |      |
| Command byte: 0x11 🔹 Data Out: 0x88 🔹                                                                                                    | -    |
| Byte count: 1 Data In: ?                                                                                                    |      |
|                                                                                                    |      |
|                                                                                                    |      |
|                                                                                                    |      |
|                                                                                                    |      |
|                                                                                                    |      |
|                                                                                                    |      |
|                                                                                                    |      |

图2. 简单的SMBus写字节操作

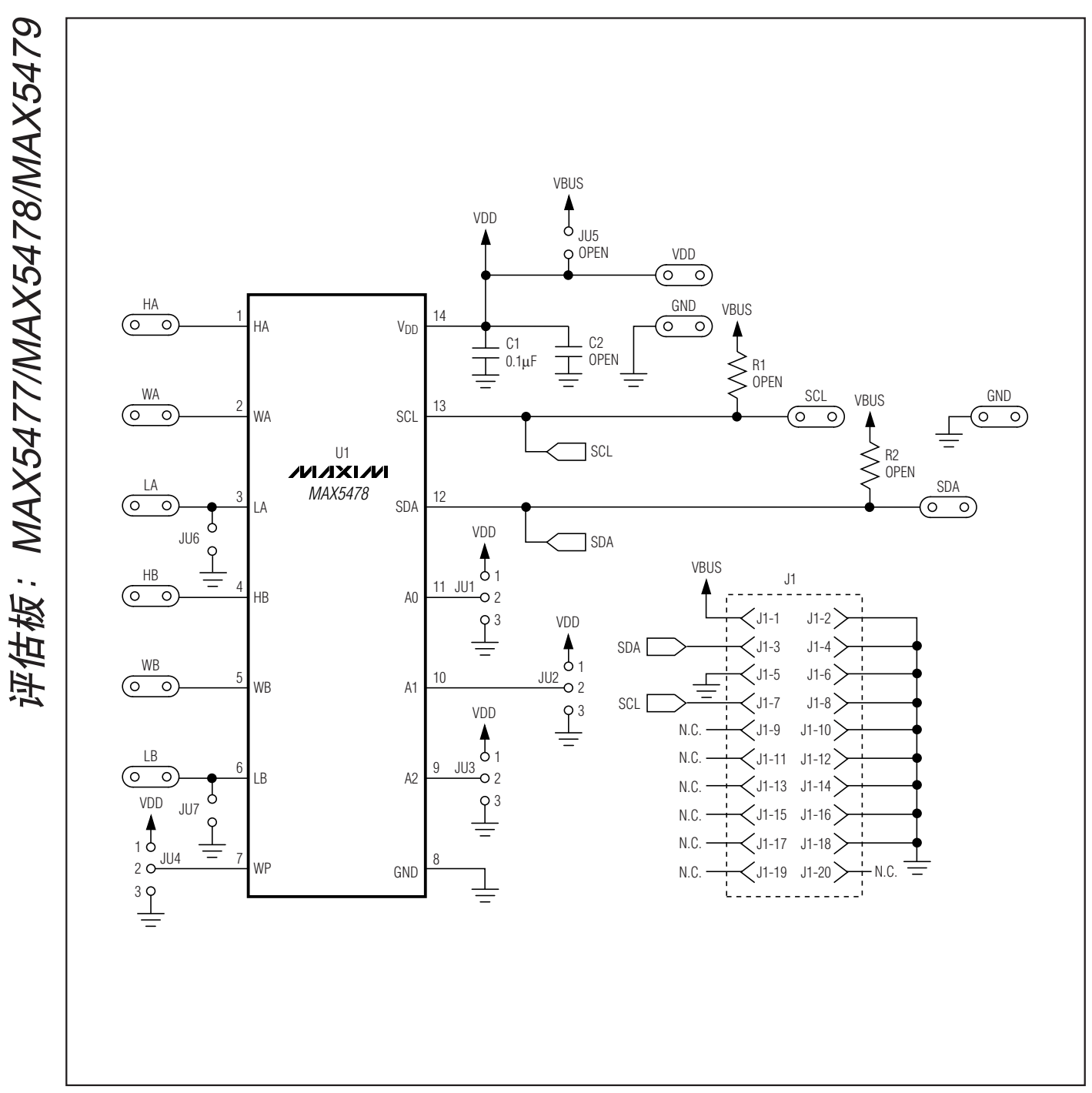

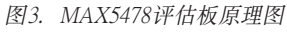

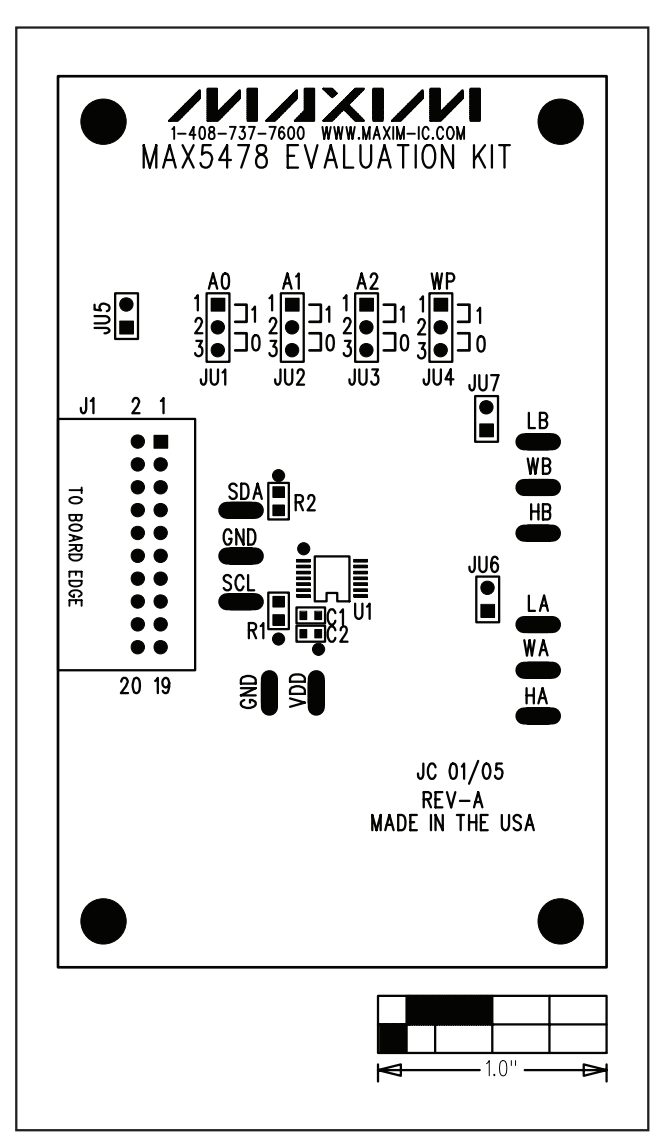

图4. MAX5478评估板元件摆放位置—元件层

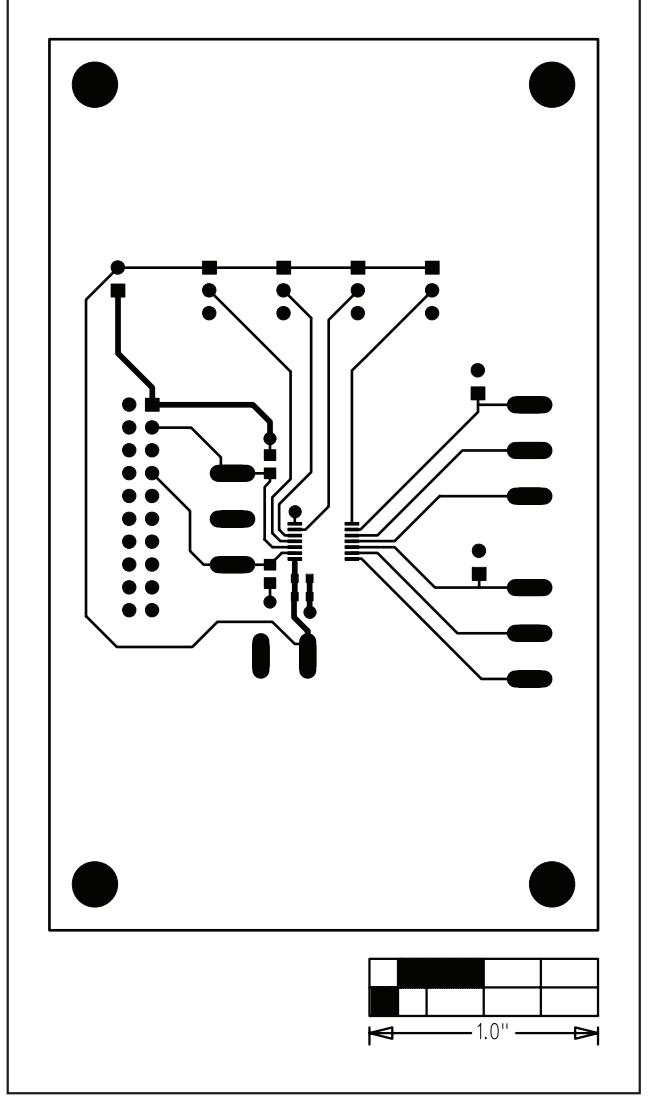

图5. MAX5478评估板布局—元件层

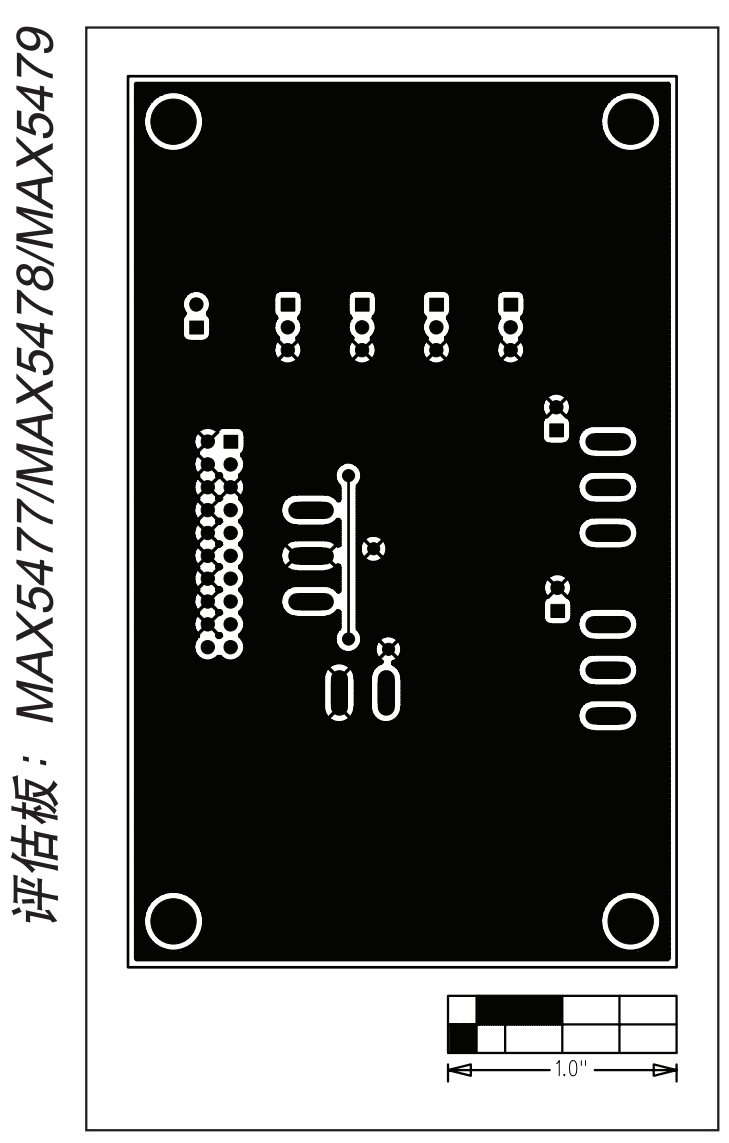

图6. MAX5478评估板布局—焊接层

### MAXIM北京办事处

北京8328信箱 邮政编码100083 免费电话: 800 810 0310 电话: 010-6211 5199 传真: 010-6211 5299

Maxim不对Maxim产品以外的任何电路使用负责,也不提供其专利许可。Maxim保留在任何时间、没有任何通报的前提下修改产品资料和规格的权利。

\_\_\_\_\_Maxim Integrated Products, 120 San Gabriel Drive, Sunnyvale, CA 94086 (408) 737-7600

10

MAXIM 是 Maxim Integrated Products, Inc. 的注册商标。